#### **ARTIGO: 11506**

# 4Gym - Usar link de imagem como a foto do cliente

Olá!

O quê você vai encontrar nesse artigo:

• Como configurar um link de imagem para usar como foto no cadastro do cliente

Siga os passos abaixo para configurar:

#### Passo 1 Editar a foto do cliente

Abra o cadastro do cliente e clique no lápis, ao lado da foto, como imagem abaixo:

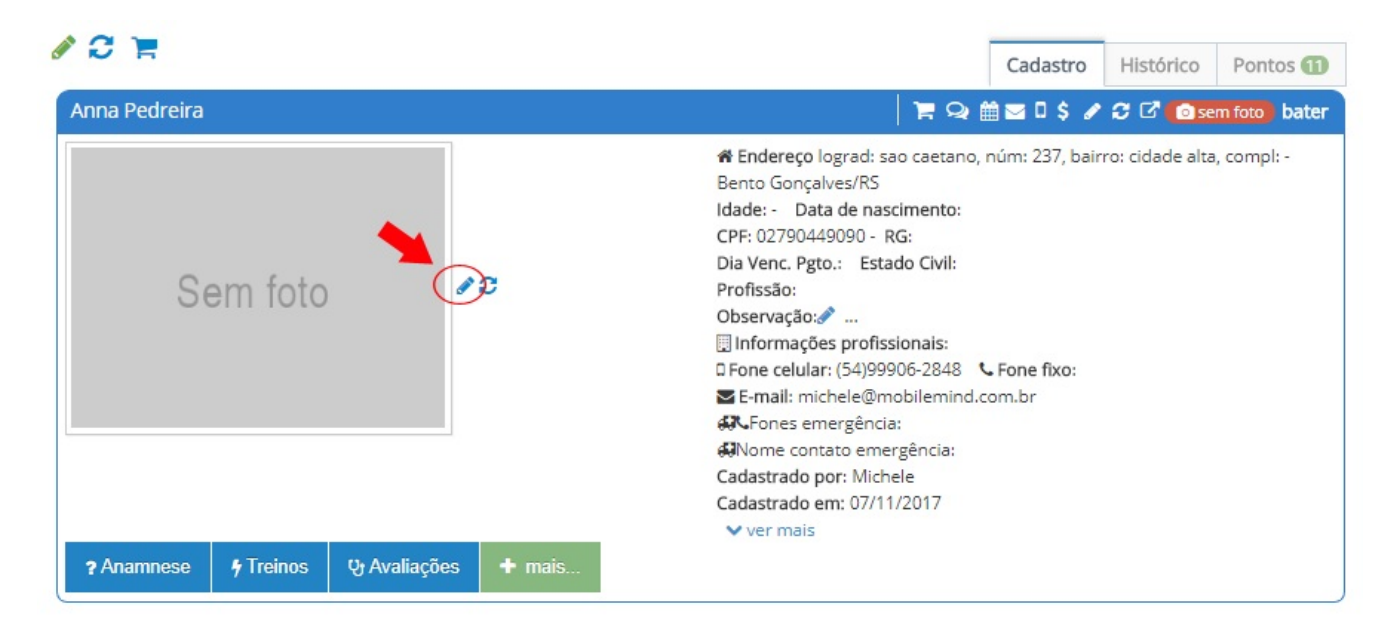

### Passo 2 Colar link da imagem no campo correto

Na parte inferior da tela, clique na opção clique aqui para usar link de uma imagem como foto. Isso irá expandir uma área para você colar link no campo do link, como imagem abaixo.

| ra saber mais, ace | esse Como configurar/alternar a webcam para bater foto                     |                                                                                                    |
|--------------------|----------------------------------------------------------------------------|----------------------------------------------------------------------------------------------------|
| ter foto           |                                                                            | Enviar essa foto                                                                                                    |
|                    |                                                                            | Foto atual                                                                                                    |
|                    |                                                                            | Nenhuma foto cadastrada para exibir                                                                                                    |
|                    |                                                                            |                                                                                                    |
|                    |                                                                            |                                                                                                    |
|                    |                                                                            |                                                                                                    |
|                    |                                                                            |                                                                                                    |
| 1                  |                                                                            |                                                                                                    |
| lique aqui para ı  | usar link de uma imagem como foto                                          |                                                                                                    |
| lique aqui para (  | usar link de uma imagem como foto                                          |                                                                                                    |
| ique aqui para i   | usar link de uma imagem como foto<br>Copie link da imagem no campo abaixo: | Carregar imagem enviada por upload no campo link                                                                                                    |
| ique aqui para i   | usar link de uma imagem como foto<br>Copie link da imagem no campo abaixo: | Carregar imagem enviada por upload no campo link                                                                                                    |
| ique aqui para i   | usar link de uma imagem como foto<br>Copie link da imagem no campo abaixo: | Carregar imagem enviada por upload no campo link<br>Para ter imagens disponíveis aqui você deve                                                      |
| ique aqui para i   | usar link de uma imagem como foto<br>Copie link da imagem no campo abaixo: | Carregar imagem enviada por upload no campo link<br>Para ter imagens disponíveis aqui você deve<br>enviar antes                                      |
| ique aqui para i   | usar link de uma imagem como foto<br>Copie link da imagem no campo abaixo: | Carregar imagem enviada por upload no campo link<br>Para ter imagens disponíveis aqui você deve<br>enviar antes<br>clique aqui para gerenciar upload |

## Agora abra o cadastro do cliente. A imagem do link será usada como foto.

Em caso de dúvidas ou dificuldades, não deixe de entrar em contato om o suporte através de: e-mail: suporte@mobilemind.com.br cel: (54) 9900 8894 whatsapp: (54) 9900 8894 fixo: (54) (54) 3013-7427